## Logga in som förtroendevald och få tillgång till att

## publicera aktiviteter och nyheter på din föreningssida

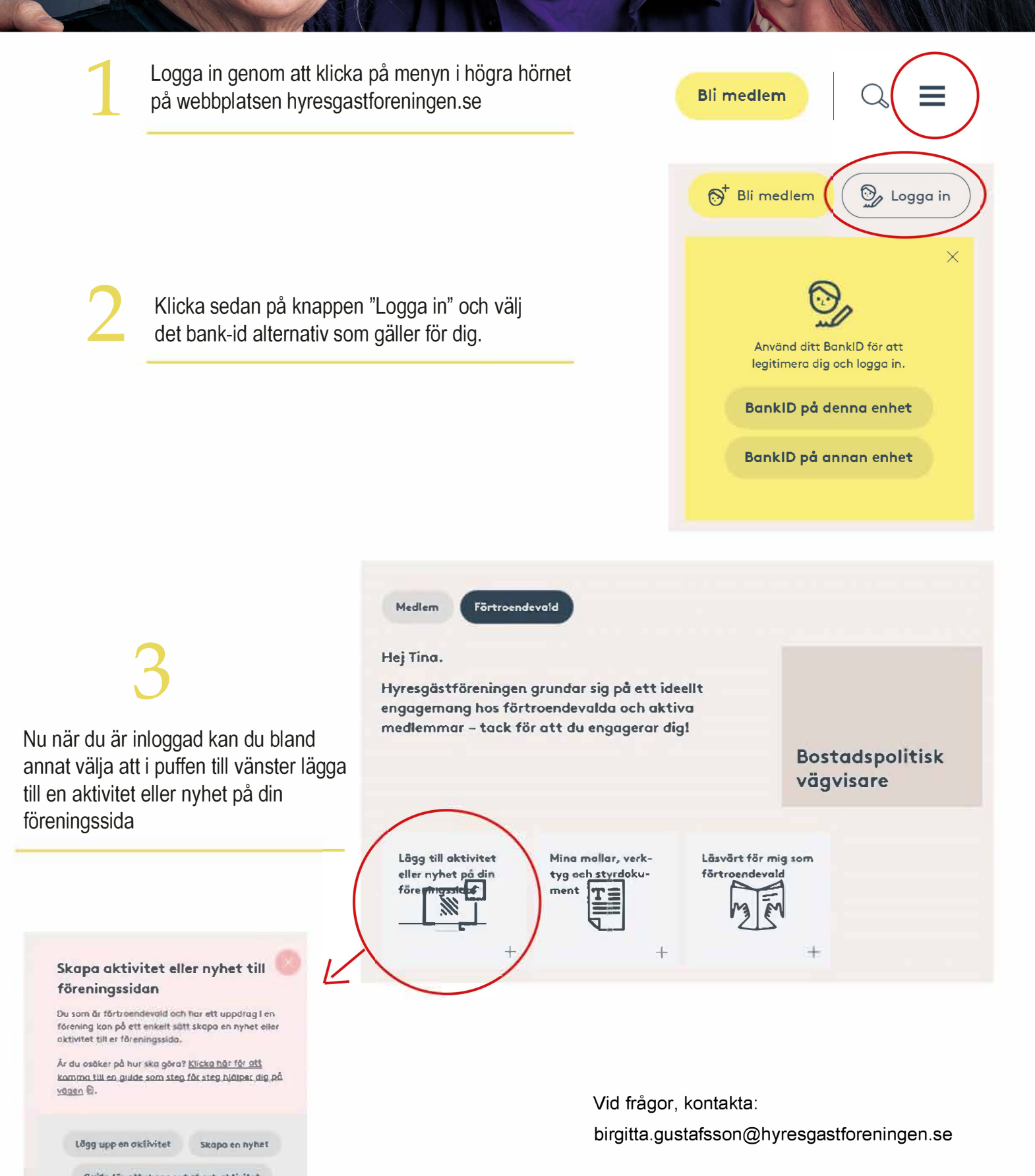